## **CONSTRUCCIÓN DE LA MEDIATRIZ – ASPECTOS TÉCNICOS**

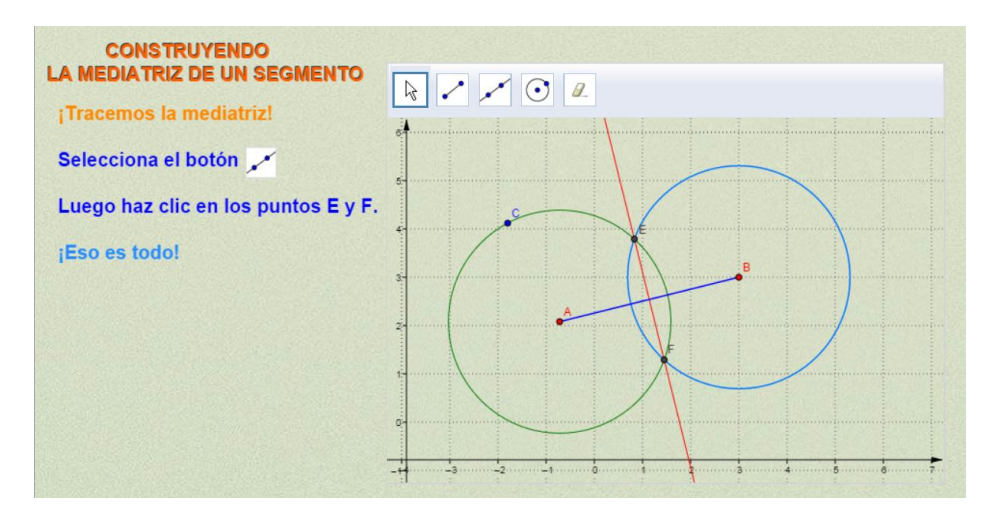

En este documento describimos todas las herramientas utilizadas para el diseño de la escena "**Construyendo la mediatriz de un segmento**", que incluye comandos de GeoGebra, el editor de Descartes y comandos de JavaScript. Todo esto ha sido posible, gracias al trabajo de comunicación GeoGebra con Descartes logrado por Elena Álvarez.

## 1. Espacios de la escena.

Hemos utilizado cuatro espacios. El primero es de tamaño 970x500 con un fondo como se muestra en la imagen de arriba.

| 🛓 Descartes co         | nfig Descartes              |            |              |            |           |               | _ 🗆        | 1 × |
|------------------------|-----------------------------|------------|--------------|------------|-----------|---------------|------------|-----|
| español                |                             | -          |              |            |           | código        | macro      | ?   |
| Botones                | <ul> <li>Espacio</li> </ul> | Controles  | Definiciones | 🗢 Programa | Oráficos  |               | O Animació | n   |
| + * 📥 -                | Espacio                     | id Cal )   | x 365        | y 40       | ancho 600 | alto          | 150        | _   |
| E1 (2-D)<br>Cal (HTML) | [Frame]                     | dibujar-si |              |            |           |               |            |     |
| E5 (2-D)               |                             | imagen     |              |            | de        | espl_imagen a | rr-izq 🔻   |     |
| E6 (2-D)               |                             | fondo      |              | og html    |           | _             |            |     |

El segundo espacio es del tipo HTMLIframe, que muestra la ventana gráfica de GeoGebra. Esta ventana se encuentra en el archivo cálculos.html.

1.1 Diseño de la ventana gráfica de Geogebra. La plantilla de GeoGebra la hemos diseñado usando la versión 4.2.60.0. La elección de esta versión obedece a que no necesitamos subir al portal GeoGebraTube la plantilla diseñada, para obtener el código encriptado. Una versión portable, que no afecta la versión instalada, se puede descargar desde <a href="http://ulozto.net/xz4wUXV5/geogebra-windows-portable-4-2-60-0-zip">http://ulozto.net/xz4wUXV5/geogebra-windows-portable-4-2-60-0-zip</a>

La plantilla sólo contiene la vista gráfica con los ejes y la cuadrícula, incluyendo una imagen de fondo igual a la usada en el primer espacio cartesiano. Luego procedemos a exportar como Página Web (ver siguiente imagen).

| rchivo Edita Vista Opciones He                          | ramientas Ventana Ayuda                                                                    |                   |                 |
|---------------------------------------------------------|--------------------------------------------------------------------------------------------|-------------------|-----------------|
| Nuevo Nuevo Abre Ctrl+N Ctrl+O Abre Página WEB Reciente |                                                                                            | <b>+</b>          | <u>)</u><br>0 3 |
| Guarda Ctrl+S Guarda Como                               |                                                                                            |                   |                 |
| 2 Comparte                                              | a characteristic sectors                                                                   |                   |                 |
| Exporta 🕨                                               | 🛛 🎆 Hoja Dinámica como Página Web (html) .                                                 | Ctrl+Mayusculas+W |                 |
| 🚳 Previsualiza Impresión CtrI+P                         | Vista Gráfica como Imagen (png, eps)<br>Vista Gráfica como GIF Animado                     | Ctrl+Mayúsculas+P |                 |
| Cierra Alt+F4                                           | 🕞 Copia la Vista Gráfica al Portapapeles                                                   | Ctrl+Mayúsculas+C |                 |
| 2-                                                      | Vista Gráfica como PSTricks<br>Vista Gráfica como PGF/TikZ<br>Vista Gráfica como Asymptote | Ctrl+Mayúsculas+T |                 |
|                                                         |                                                                                            |                   |                 |
| 0                                                       |                                                                                            |                   | 1000            |
| 4 -3 -2 -1                                              | o i ź ś 4 ś                                                                                | 6 <del>7</del> 6  | 5.52            |
| 0<br>14 - 25 - 15<br>-1-                                | o i 2 i 4 i                                                                                | <del>6 7</del> 8  |                 |

En las versiones actuales, esta exportación solo es posible hacia GeoGebraTube. Para versión 4.2.60.0 es posible escoger la exportación en local:

| Sube al ámbito de GeoGebraTube                      | Exporta como P | ágina Web                         |                                          |
|-----------------------------------------------------|----------------|-----------------------------------|------------------------------------------|
| ítulo:                                              |                |                                   |                                          |
| utoría: Juan Gmo. Rivera Berrío                     |                |                                   | Fecha: 10 Junio 2015                     |
| Seneral Avanzado                                    |                |                                   |                                          |
| Funcionalidad                                       |                | Interfaz de Uso                   |                                          |
| ✓ Habilita clic derecho, zoom y edición por teclado |                | 🔲 Expone la Barra de Menú         | 🥅 Habilita Guardar e Imprimir            |
| Activa Desplazamiento de Rótulos                    |                | 🗆 Expone la Barra de Herramientas | 🛙 🗖 Expone Ayuda de Barra de Herramienta |
| Expone Icono de Reinicio de Constr                  | ucción         | 🗖 Expone la Barra de Entrada      | Admite Reescalado                        |
| ☑ Habilita JavaScripts del navegador                |                | Ancho: 678 Altura: 41             | 1                                        |
| Archivos                                            |                |                                   |                                          |
| 🔽 Exporta solamente a HTML5                         |                |                                   | Archivo: html                            |
|                                                     |                |                                   | ,                                        |

Una vez exportado, abrimos el archivo con un editor y copiamos el código encriptado, que es el que se encuentra entrecomillado después de ggbbase:

| <script language="javascript" src="&lt;/th&gt;&lt;/tr&gt;&lt;tr&gt;&lt;td&gt;&lt;pre&gt;http://www.geogebra.org/web/4.2/web/web.nocache.js" type="text/javascript"></script> <article <="" class="geogebraweb" pre=""></article> |
|----------------------------------------------------------------------------------------------------|
| data-param-width="678" data-param-height="411"                                                                                                    |
| data-param-showResetIcon=" <b>false</b> " data-param-enableRightClick=" <b>true</b> " data-param-enableLabelDrags=" <b>true</b> "                                                                                                |
| data-param-showMenuBar=" <b>false</b> " data-param-showToolBar=" <b>false</b> " data-param-showAlgebraInput=" <b>false</b> "                                                                                                    |
| data-param-useBrowserForJS=" <b>true</b> " data-param-ggbbase64=                                                                                                    |
| $\verb"UEsDBBQACAAIANVRykYAAAAAAAAAAAAAAAAAAAAyzg4NjgyNzkzMjY4ZTE4MjUwN2Q3MGVhMTE5Njg3Yz1cZm9uZG8yImpwZ5y6a1yS$                                                                                                    |
| 6f63fbLRS03BijVBgtLgBFar3P0TVBTyGVEqQG1m9W9cZuEstacxNpWKo11o2oyLEMU2Y4S01LQ1yzYzVrrK0qlAahRDV1maUWBIpuYuc                                                                                                    |
| 1PdzP15Nm+eF899X76Ez4Xndf707/c40E/9n6zAlxufGA8QSAAQrh/waQDEAQ93d8jdzQOCIE9PDy9vnI/3smXehBUrsTjS6gB/0moikR                                                                                                    |
| y4kUr+fAOFSKRFBG01DgkPDw+gMpj000iNYeGhf9wE4enp6b3MG+/jgw9dQ1wT+r98fWoHyz2Qa1H3UYjPAXI5ArUc8ekuCHD9nm61/3m                                                                                                    |
| B/+tCIFFoN3fiw9NrmesNV30BEoFCIdEoNzc02vVqoet1gF7utmJNCNt9ZdIe6HMxL1Reec6DsuVKx5+SH74NDNsrKfb0+mwVnrD6i7VU                                                                                                    |
| WtC68P/aHEFnRMb9H1/GcxTSuSk7vvr6T.zv/e5cw49u/ZWZ175MePHO4Nv9fVnK0tOzYDz+WV6mrT5w8dfcmmn/U1evPNzRe+Ocvvz2fv                                                                                                    |

Este código lo reemplazamos por el que aparece en el archivo cálculos.html:

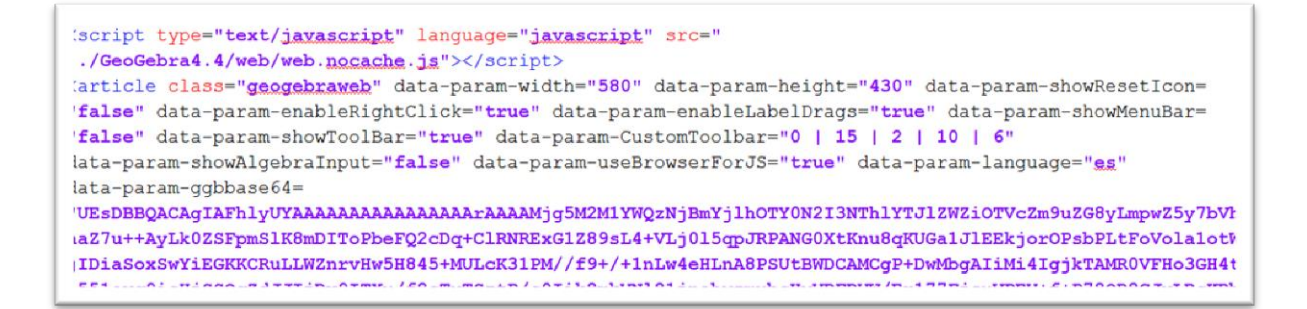

**1.2 Parámetros básicos de la ventana de GeoGebra**. En la imagen anterior se observan algunos parámetros que configuran, que para esta escena los mas relevantes son:

```
data-param-width="580" y data-param-height="430". Determinan el tamaño de la ventana.
```

data-param-CustomToolbar="0 | 15 | 2 | 10 | 6". Determina qué botones van a aparecer en la barra de herramientas. Los números 0, 15, 2, 10 y 6 indican que los botones respectivamente serán: mover, segmento, recta, circunferencia y borrador.

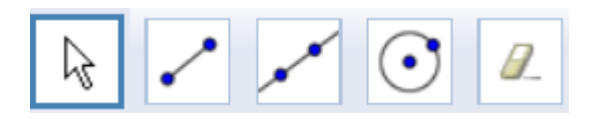

Los códigos o números correspondientes a otros botones de la barra de herramientas se pueden consultar en: <u>http://wiki.geogebra.org/en/Reference:Toolbar</u>

Los dos últimos espacios los usaremos para ocultar parte de la barra de herramientas (E5) o toda la escena (E6).

2. Ejecución paso a paso. Para explicar cómo se ha diseñado la escena, recurriremos a hacer el seguimiento a la ejecución de la escena. No nos detendremos en la descripción de algunos elementos de Descartes como textos e imágenes, en tanto que el objetivo de este documento es explicar la interrelación de Descartes con GeoGebra. Tampoco lo haremos con los archivos que permiten que la escena sea adaptable (*responsive*).

Al ejecutar la escena (index.html), nos aparece la siguiente imagen:

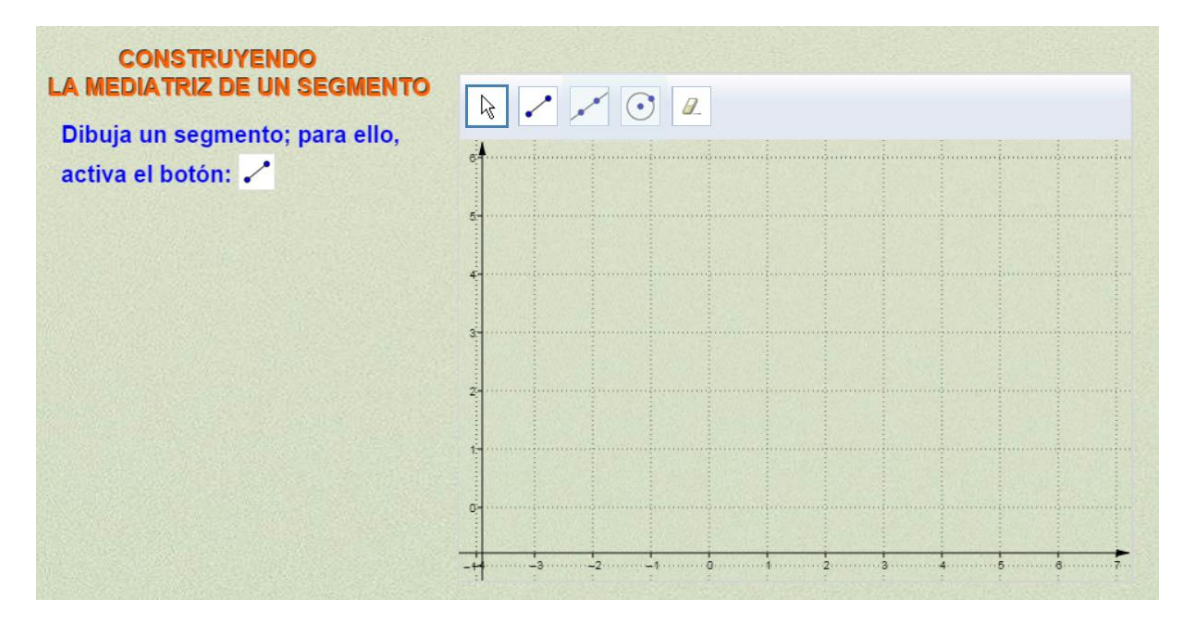

Se puede observar que el uso de fondos comunes, hace parecer que tanto la escena de Descartes como la ventana de GeoGebra fueran una sola.

**2.1 Paso 1**. En este primer paso, el usuario activa el botón "segmento" para construirlo en la ventana gráfica. Una vez construido aparece, automáticamente, el siguiente mensaje:

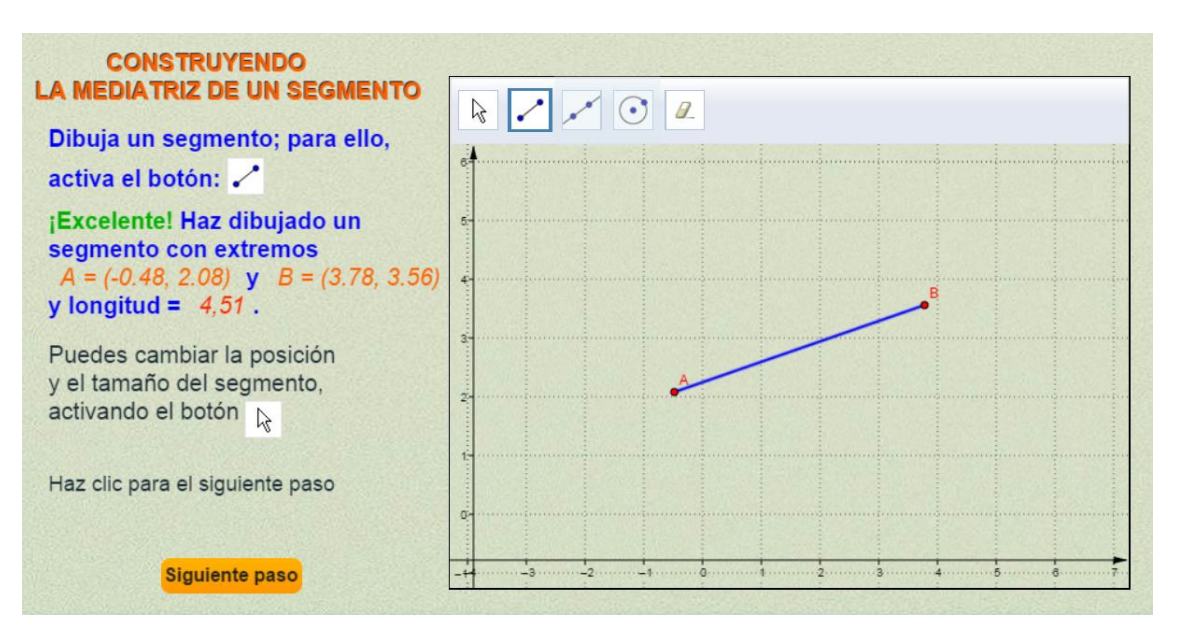

Esto es posible gracias a que desde Descartes ejecutamos permanentemente una función que envía un mensaje al archivo cálculos.html así: Cal.set('construcciones',5).

| 🛓 Descartes config Descartes                                              |                                                                                       |  |  |  |
|---------------------------------------------------------------------------|---------------------------------------------------------------------------------------|--|--|--|
| español                                                                   |                                                                                       |  |  |  |
| Botones                                                                   | Controles ODefiniciones OPrograma OGrá                                                |  |  |  |
| + * - Programa<br>INICIO (algoritmo)<br>CALCULOS (algoritm<br>e3 (evento) | CALCULOS evaluar siempre  inicio calculos() ke2=(paso=1)?455:xe2 xe2=(paso=2)?410:xe2 |  |  |  |
|                                                                           | $\checkmark$                                                                          |  |  |  |
| 🕽 Botones 💿 Espacio                                                       | Controles Operationes Programa                                                        |  |  |  |
| + * 🚔 – Definicione                                                       | Calculos() =                                                                          |  |  |  |
| calculos() (funció                                                        | dominio                                                                               |  |  |  |
| circumoreneitaz () (                                                      | Local                                                                                 |  |  |  |
|                                                                           | inicio                                                                                |  |  |  |
|                                                                           | Cal.set('construcciones',5)                                                           |  |  |  |

El mensaje no tiene más efecto que el de comunicarse con el bloque de comandos llamado construcciones, con el objetivo de capturar propiedades de los elementos de GeoGebra construidos y, eventualmente, modificar algunos de sus atributos (colores, grosores). El valor cinco enviado de Descartes no tiene ningún efecto, puesto que en el bloque construcciones no se ejecuta ningún comando GeoGebra.

Para el caso de nuestro segmento, GeoGebra asigna la letra **A** al primer punto, **B** al segundo y así sucesivamente para los demás puntos que utilicemos. Al objeto llamado segmento le asigna la letra **a**, al segundo **b** y así sucesivamente. Con esta información capturamos las coordenadas de los extremos del segmento y su longitud, así:

```
if ((data.type === "set") && (data.name==="construcciones")) {
   Construye=data.value;
   //Puntos
   pA=document.ggbApplet.getValueString('A');
   window.parent.postMessage({ type: "set", name: "puntoA", value: pA }, '*');
   pB=document.ggbApplet.getValueString('B');
   window.parent.postMessage({ type: "set", name: "puntoB", value: pB }, '*');
```

```
//valores
```

```
sa=document.ggbApplet.getValueString('a');
window.parent.postMessage({ type: "set", name: "segmento", value: sa }, '*');
sb=document.ggbApplet.getValueString('b');
window.parent.postMessage({ type: "set", name: "segmento2", value: sb }, '*');
```

Nótese que también capturamos el segmento **b**, bajo el supuesto que un usuario travieso dibuje más de un segmento.

En ese caso, hemos programado en Descartes una advertencia que obliga a este travieso usuario a repetir el ejercicio.

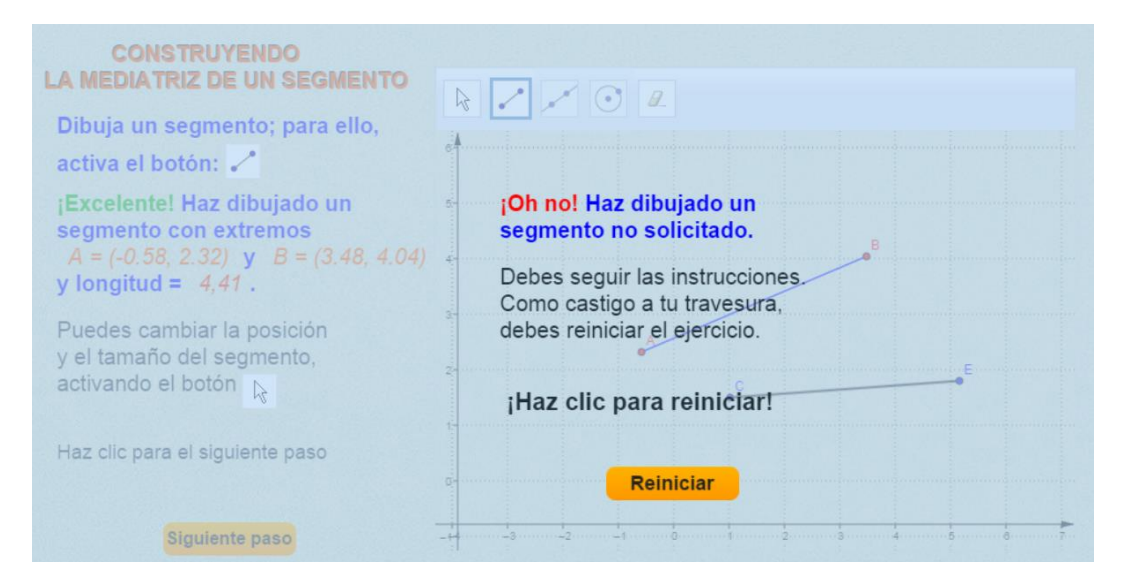

Para detectar la travesura, en la función calculos() de Descartes detectamos la presencia del segundo segmento por la existencia de su longitud mayor que cero (Ls2):

| calcul  | os() =                                                                                                    |
|---------|----------------------------------------------------------------------------------------------------|
| dominio | I⊄ a                                                                                                    |
| Local   |                                                                                                    |
| inicio  |                                                                                                    |
| hacer   | <pre>s=segmento<br/>serror=segmento2<br/>C1=circulo1<br/>C2=circulo2<br/>PAc=_substring_(PA,0,1)<br/>PBc=_substring_(PB,0,1)<br/>CC1=_substring_(C1,0,1)<br/>CC2=_substring_(C2,0,1)</pre> |
|         | Ls=_Eval_(_substring_(s,3,_length_(s)))<br>Ls2=_Eval_(_substring_(serror,3,_length_(serror)))                                                                                              |

Finalmente, en este paso, hemos cambiado los colores del segmento:

```
//colores y grosores
document.ggbApplet.setColor('A',255,0,0);
document.ggbApplet.setColor('B',255,0,0);
document.ggbApplet.setColor('a',0,0,255);
```

**2.2 Paso 2**. En este paso se solicita al usuario que dibuje una circunferencia con centro en el extremo A y radio mayor a la mitad del segmento. Para ello, se ha habilitado el botón de la circunferencia. Esta habilitación se logra desplazando el espacio E3. Se invita al lector a que explore el editor de Descartes para analizar el funcionamiento de este espacio.

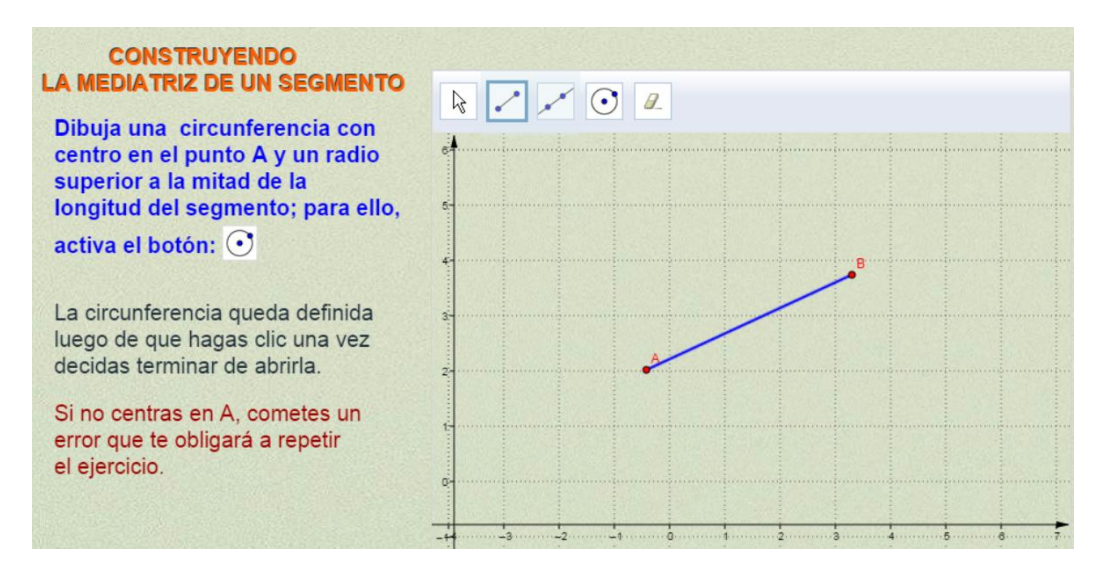

Nuevamente, debemos prevenirnos con el usuario travieso o, a veces, aquel que no lee bien las instrucciones. Si este usuario no centra la circunferencia en **A**, ocurrirá lo siguiente:

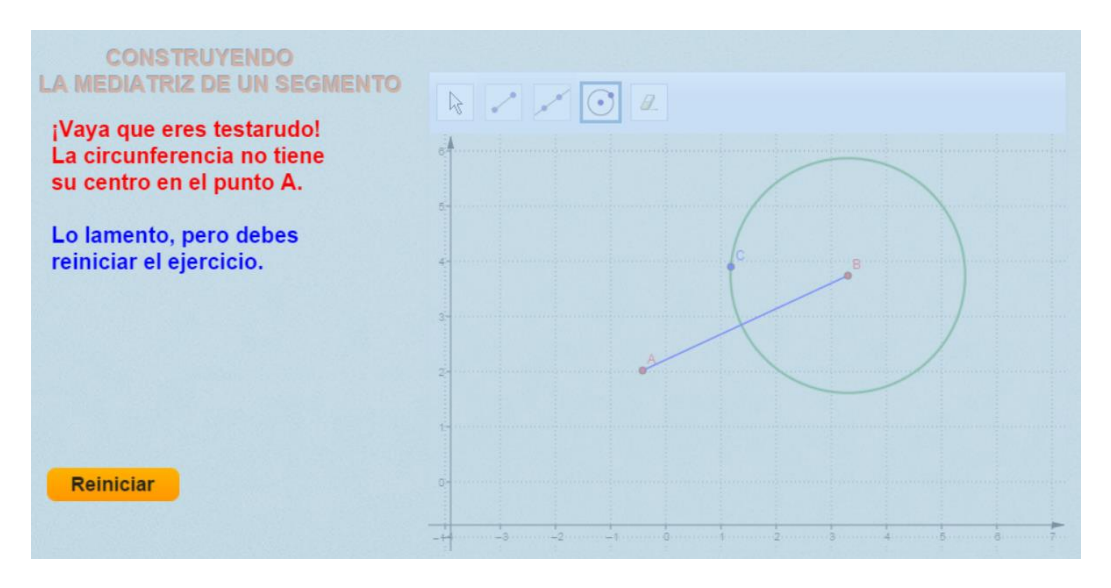

También es posible que el radio sea muy pequeño:

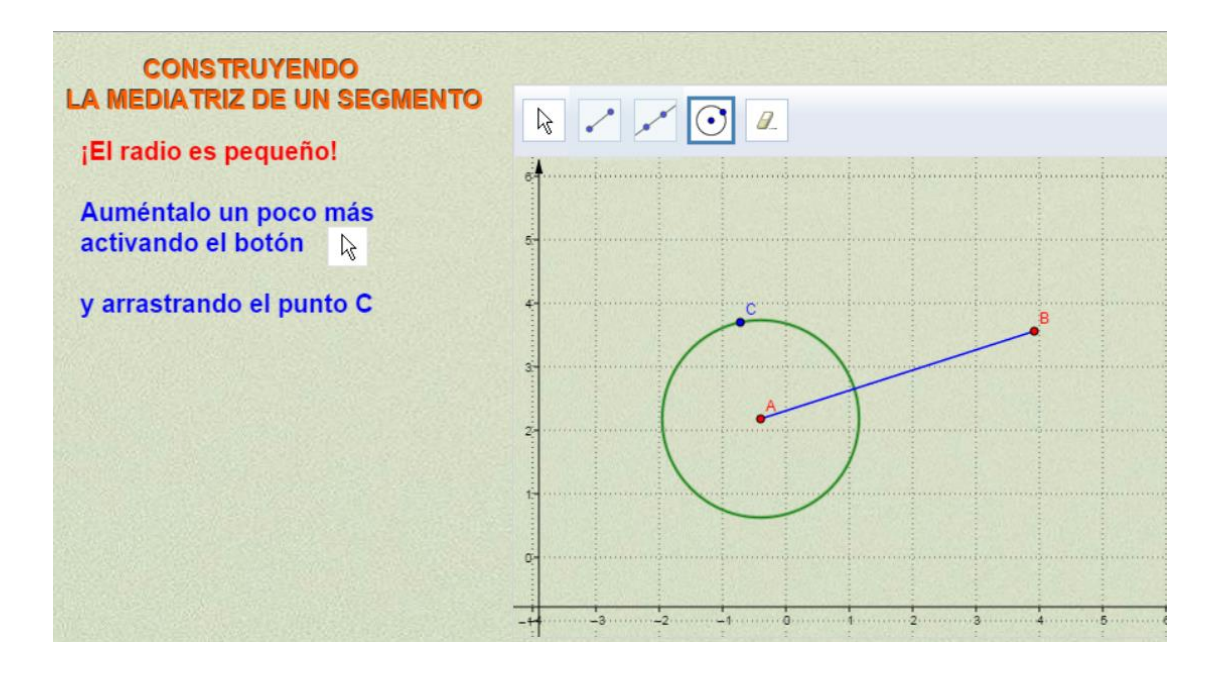

Para este caso, no hay castigo, basta con ampliar el tamaño del radio según lo indicado en la escena. Esta circunferencia o cónica es nombrada con la letra **c** por GeoGebra, la siguiente sería **d**.

2.3 Paso 3. Este paso se ejecuta a través de un comando de GeoGebra ordenado desde Descartes. Se trata de construir la segunda circunferencia centrada en B con radio igual a la primera. En este mismo paso, se da la orden para encontrar los puntos de intersección (E y F) de las dos circunferencias.

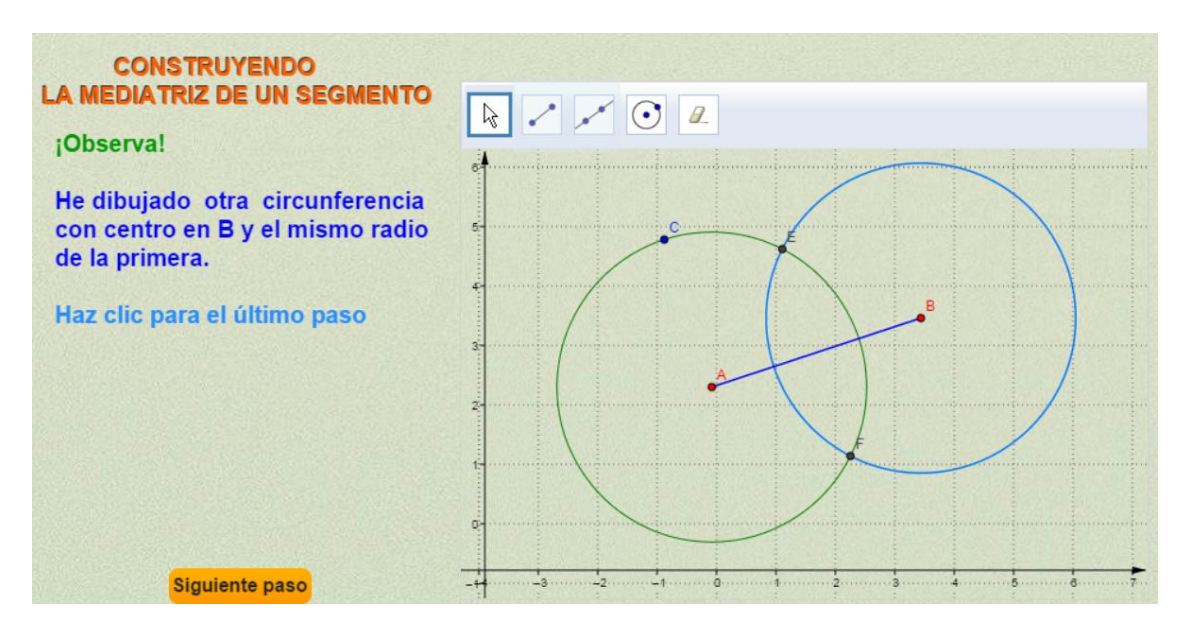

Esto se logra desde una función circunferencia(), así:

| circu   | nferencia2() =                                                                                                    |
|---------|----------------------------------------------------------------------------------------------------|
| dominio |                                                                                                    |
| Local   |                                                                                                    |
| inicio  |                                                                                                    |
|         | <pre>circ='Circunferencia[B,b]' Cal.set('evalua',circ) interseccion='Interseca[c,d]' Cal.set('evalua',interseccion)</pre> |

Estas órdenes se envían al bloque de comandos llamado "evalua", cuyo funcionamiento se explica en el apartado <u>http://descartesjs.org/documentacion/?p=2861</u> creado por Elena Álvarez.

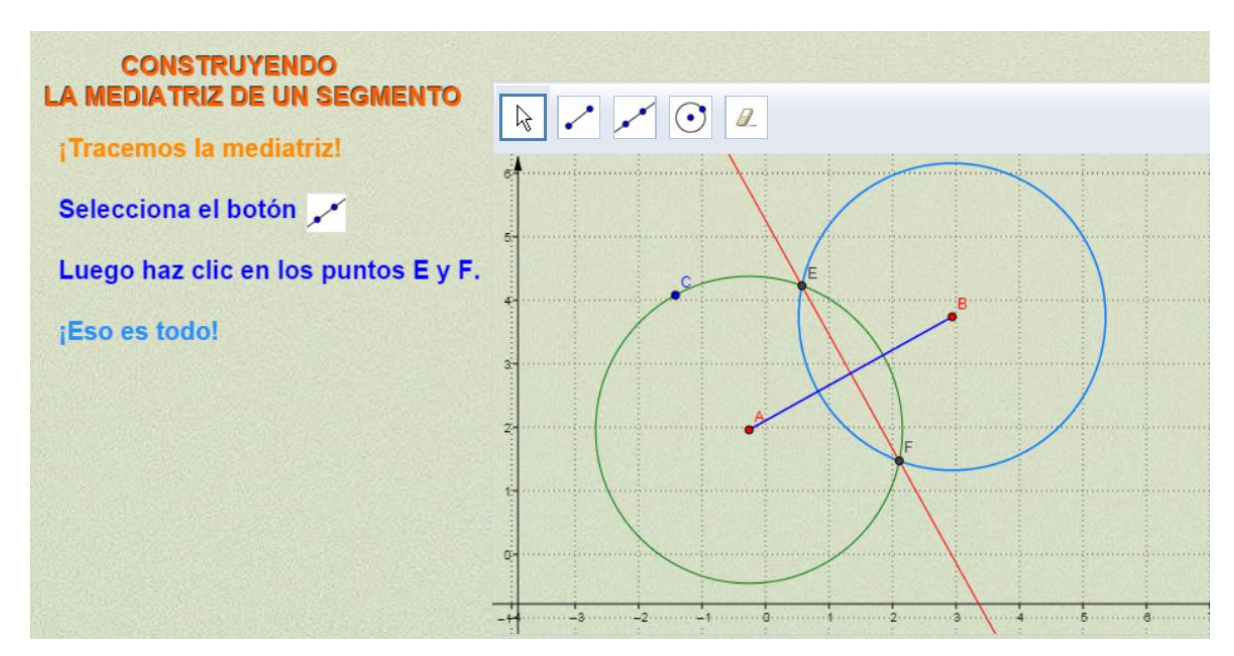

2.4 Último paso. Finalmente, se habilita el botón para dibujar la recta mediatriz.

## ¡Eso es todo!

Juan Guillermo Rivera Berrío